## Verkorte handleiding OneTouch Select Plus Flex™ bloedglucosesysteem

Gebruik deze verkorte handleiding om uw meter te leren kennen, en ga aan de hand van de hierin beschreven stappen aan de slag.

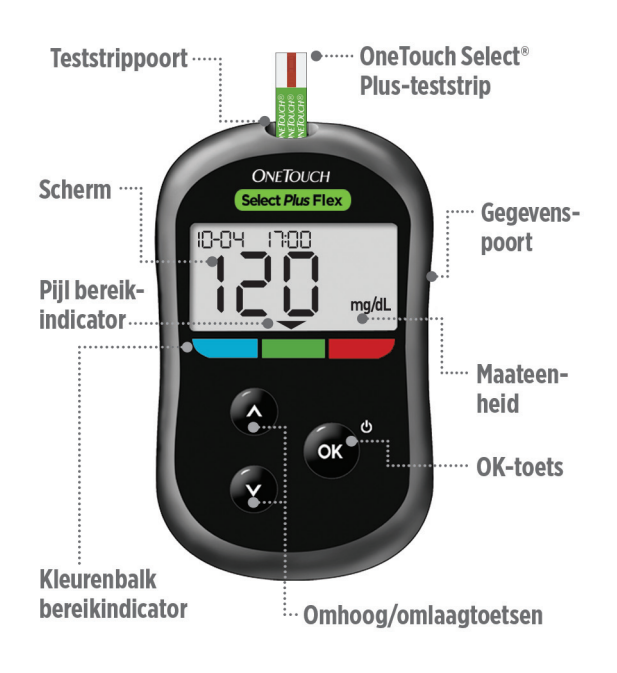

▲ BELANGRIJK: Lees de handleiding die bij uw systeem is geleverd.

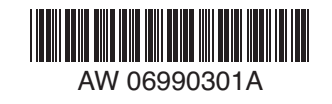

**ONETOUCH**<sup>®</sup>

# Stel de tijd en datum in op uw meter

Schakel de meter in Houd or ingedrukt tot het opstartscherm wordt weergegeven.

Fold

Gebruik de knoppen 文 🔿 om elke instelling te bewerken en druk op ∝ om te bevestigen.

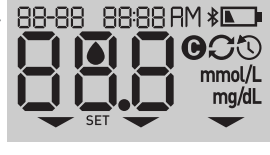

#### Stel de tijd in op het eerste Instelscherm (SET)

- Het uur knippert. Druk op or als dit getal juist is of bewerk het en bevestig het.
- De minuten knipperen. Druk op als dit getal juist is of bewerk het en bevestig het.

Stel de datum in op het volgende Instelscherm (SET)

- Het jaar knippert. Druk op als dit getal juist is of bewerk het en bevestig het.
- > De maand knippert. Druk op als dit getal juist is of bewerk het en bevestig het.
- De dag knippert. Druk op et als dit getal juist is of bewerk het en bevestig het.

#### Klaar om te testen

U bent klaar met het instellen van de meter wanneer het scherm met 3 streepjes wordt weergegeven.

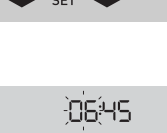

SET

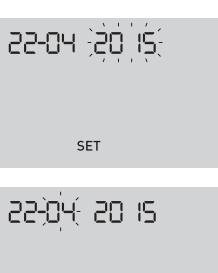

SET

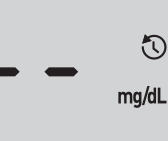

Fold

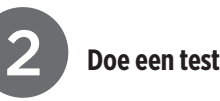

Fold

#### Contactstaafjes

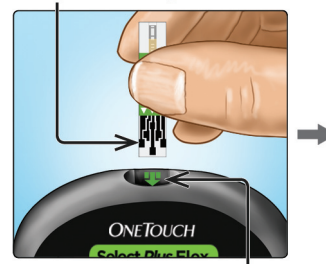

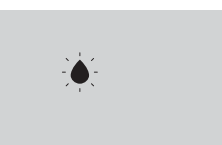

Er wordt een knipperende bloeddruppel weergegeven.

### Teststrippoort

Schuif een teststrip in de teststrippoort met de contactstaafjes naar u toe gericht.

#### Smal kanaaltje

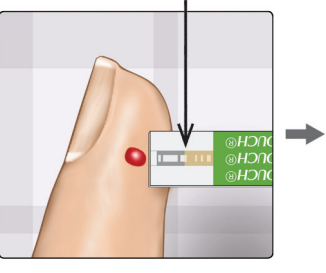

Houd de teststrip zodanig bij de bloeddruppel dat het smalle kanaaltje aan de rand van de teststrip de bloeddruppel enigszins raakt.

#### Bevestigingsvenster vol

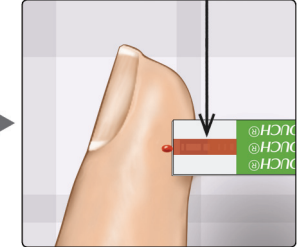

De bloeddruppel wordt in het smalle kanaaltje gezogen en het bevestigingsvenster moet zich volledig vullen.

. Fold

# 3

Bekijk het resultaat

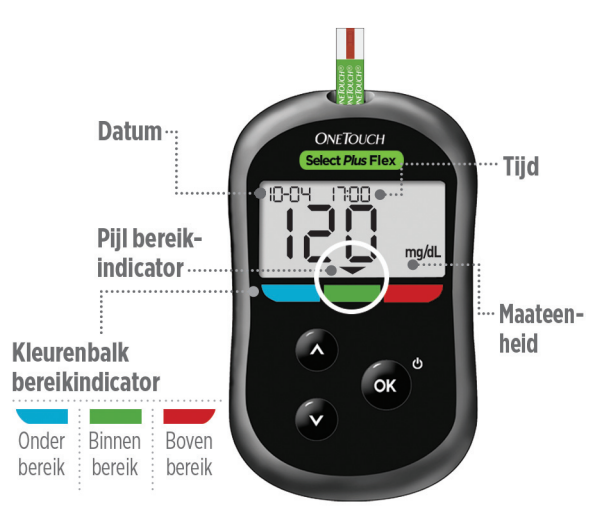

Voorbeeld van een resultaat dat binnen bereik ligt

Het resultaat wordt op het scherm weergegeven. De pijl van de bereikindicator wijst naar de blauwe, groene of rode kleurenbalk van de bereikindicator en laat u zo weten of uw resultaat onder, binnen of boven uw bereik ligt.

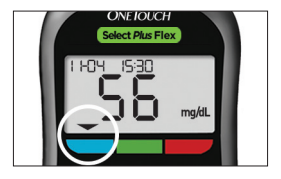

Voorbeeld van een resultaat dat onder het bereik ligt

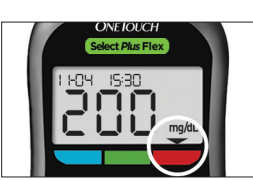

Voorbeeld van een resultaat dat boven het bereik ligt

# Optioneel: Maak verbinding met een mobiel apparaat

Uw meter wordt geleverd met **Bluetooth**<sup>®</sup> Smart-technologie. Hiermee kunt u uw resultaten draadloos naar een mobiel apparaat sturen, zoals een telefoon of tablet, waar u ze kunt bekijken en er grafieken mee kunt maken. Voor meer informatie over de draadloze functie van uw meter

en om een volledige lijst met compatibele apparaten en softwaretoepassingen te zien, kunt u naar **www.LifeScan.be** gaan.

#### Verbinding maken met uw meter

Druk tegelijk op en om de **Bluetooth**<sup>®</sup> functie in en uit te schakelen. Wanneer uw mobiele apparaat dit aangeeft, voert u de pincode die op uw meter wordt weergegeven, in uw apparaat in.

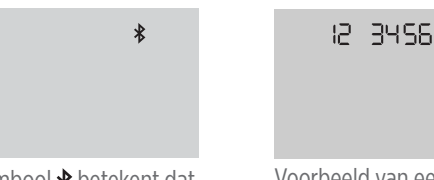

Het symbool **\*** betekent dat **Bluetooth**<sup>®</sup> is ingeschakeld.

Voorbeeld van een pincode.

#### Metersymbolen

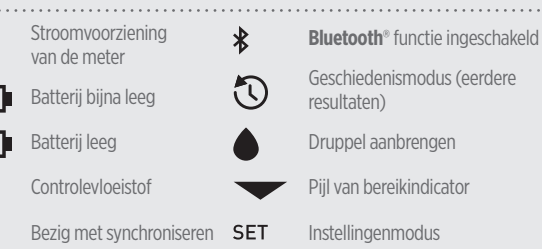

#### Over de bereikindicator

Fold

Uw meter wordt geleverd met een bereikindicator die u automatisch laat weten of uw resultaat onder, boven of binnen uw bereik ligt. De boven- en ondergrenzen van het bereik die de bereikindicator gebruikt, zijn als volgt vooraf ingesteld:

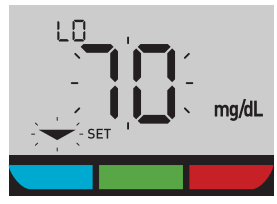

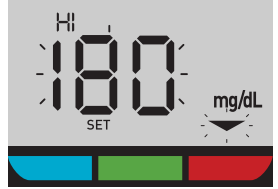

Vooraf ingestelde ondergrens van het bereik

CE

0344

IVD

Fold

Revisiedatum: 03/201

© 2015 LifeScan. Inc.

X O

**f**i

AW 06990301A

#### Vooraf ingestelde bovengrens van het bereik

Raadpleeg uw handleiding voor meer informatie over het naar uw behoeften wijzigen van de vooraf ingestelde bereiksgrenzen.

Het **Bluetooth**<sup>®</sup> woordmerk en de logo's zijn gedeponeerde handelsmerken van Bluetooth SIG, Inc. en elk gebruik door LifeScan Scotland Ltd. van dergelijke merken valt onder de licentie. Andere handelsmerken en handelsnamen zijn het eigendom van hun respectieve eigenaren.

| LifeScan Europe<br>Division of Cilag<br>GmbH Internation<br>Gubelstrasse 34<br>6300 Zug<br>Switzerland | Gedistribueerd door:<br>LifeScan<br>Division of Johnson &<br>al Johnson Medical NV<br>Leonardo Da Vincilaan, 15<br>B-1831 Diegem<br>België |
|----------------------------------------------------------------------------------------------------|----------------------------------------------------------------------------------------------------|
|----------------------------------------------------------------------------------------------------|----------------------------------------------------------------------------------------------------|

Contacteer onze gratis OneTouch®-lijn via 0800-15325 (België) of bezoek onze website www.LifeScan.be.

5/26/15 3:38 PM

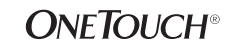

06990301A\_SPF\_QSG\_BE\_nl\_zug\_R2.indd 4-6

. I Fold  $(\mathbf{C})$ 

 $\mathbf{C}$ 

Fold